## HOW TO GRANT GOOGLE ADS ACCOUNT ACCESS

STEP 1 : Once agency admin user will login in his google ads account, click on the admin button appear on left panel at the bottom

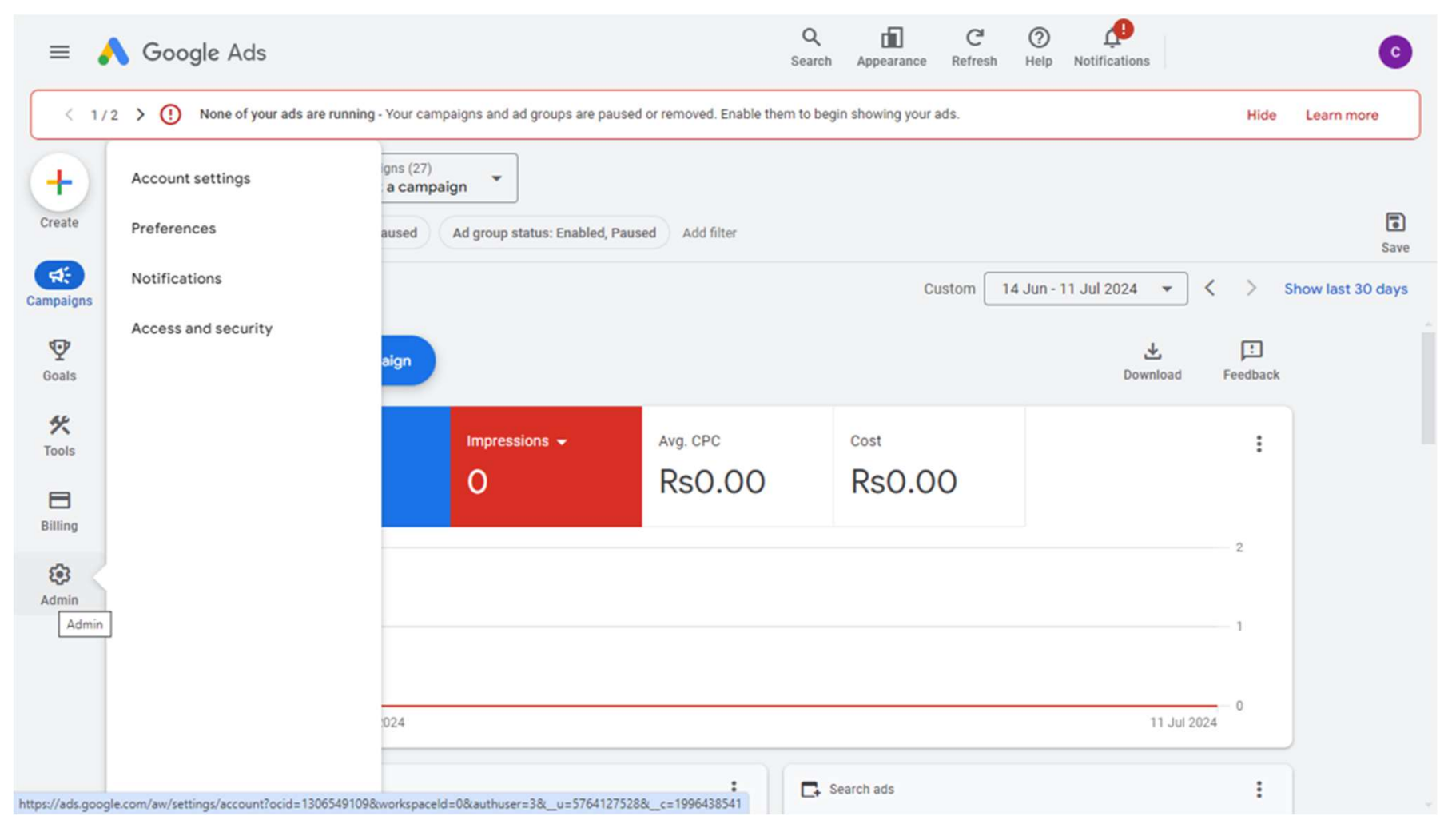

## STEP 2 : Click on the Access and security button

| =                       | Google Ads                              |                      |                                               | Q<br>Search  | Appearance     | C <sup>4</sup><br>Refresh | (?)<br>Help | Notifications |        | C          |
|-------------------------|-----------------------------------------|----------------------|-----------------------------------------------|--------------|----------------|---------------------------|-------------|---------------|--------|------------|
| < 1/                    | 2 > (!) None of your ads are running    | g - Your campaigns : | and ad groups are paused or removed. Enable t | nem to begin | n showing your | ads.                      |             |               | Hide   | Learn more |
| +                       | Account settings                        |                      |                                               |              |                |                           |             |               |        |            |
| Create                  | Preferences                             | ne                   | JIP                                           |              |                |                           |             |               | ~      |            |
| <b>⊄</b> ;<br>Campaigns | Notifications tus Account: Active       |                      |                                               |              |                |                           |             |               |        |            |
| Ŷ                       | Access and security ion contacts 🔺 None |                      |                                               |              |                |                           |             |               |        |            |
| Goals                   | None                                    |                      |                                               |              |                |                           |             |               | ~      |            |
| *<br>Tools              |                                         |                      | $\sim$                                        |              |                |                           |             |               |        |            |
| 8                       |                                         | g                    | Yes                                           |              |                |                           |             |               |        |            |
| Billing                 |                                         | No options set       |                                               |              |                |                           |             |               |        |            |
| Admin                   |                                         | g                    | Turned on                                     |              |                |                           |             |               | ~      |            |
|                         | saging ads terms Not accepted yet       |                      |                                               |              |                |                           |             |               | $\sim$ |            |
|                         | words None                              |                      |                                               |              |                |                           |             |               | $\sim$ |            |
|                         |                                         | >                    | No exclusions set                             |              |                |                           |             |               | ~      |            |

## Step 3: Click the blue plus sign

| =                     | ٨   | Goo      | gle Ads         |                          |                         |                          | Q<br>Search             | Appearance Refres         | O L                            | tions                | C                |
|-----------------------|-----|----------|-----------------|--------------------------|-------------------------|--------------------------|-------------------------|---------------------------|--------------------------------|----------------------|------------------|
| < 1                   | 1/2 | › (!     | None of your ad | s are running - Your car | mpaigns and ad groups a | re paused or removed. Er | nable them to begin sł  | nowing your ads.          |                                | ł                    | lide Learn more  |
| +                     |     | Acces    | s and secu      | urity                    |                         |                          |                         |                           |                                |                      | Not applicable 👻 |
| Create                |     | Users    | Managers        | Security                 |                         |                          |                         |                           |                                |                      |                  |
| <b>¢</b><br>Campaigns |     | This     | table shows the | e users that have acc    | ess to this account. To | o manage users who m     | nanage billing, visit t | he <u>'Payments conta</u> | <u>cts' section</u> of 'Billir | ıg & payments' setti | ings.            |
| Goals                 |     |          | Add             | Add filter               |                         |                          |                         |                           |                                |                      |                  |
| Tools                 |     | U        | ser 🛧           | Last signed in           | Access level            | Access expires           | Email account type      | Authentication method     | Invited by                     | Added on             | Actions          |
|                       |     |          |                 | 11 Jul 2024              | Admin                   | Never                    | Personal                | 2-step verification       |                                | 7 Jun 2023           | Remove access    |
| 500 Billing           |     | _        |                 |                          |                         |                          |                         |                           |                                |                      | 1 - 1 of 1       |
| Admin                 |     |          |                 |                          |                         |                          |                         |                           |                                |                      |                  |
|                       |     |          |                 |                          |                         |                          |                         |                           |                                |                      |                  |
|                       |     |          |                 |                          |                         |                          |                         |                           |                                |                      |                  |
|                       |     |          |                 |                          |                         |                          |                         |                           |                                |                      |                  |
|                       |     | © Google | 9, 2024.        |                          |                         |                          |                         |                           |                                |                      |                  |

Step 4: Click the users button and add the email id of the user to whom you want to grant permission. And then select the access level of "Read Only" or any other level of your choice. If you experience domain is not allowed. Then first ad the domain name by clicking the security button.

| = 🥻                         | Google Ads                                                               |                     |                    |                     | Q d<br>Search Appea | arance Refresh | Help Notifications | C                |
|-----------------------------|--------------------------------------------------------------------------|---------------------|--------------------|---------------------|---------------------|----------------|--------------------|------------------|
| < 1/3                       | 2 > (!) None of your ads are running - Your camp                         | paigns and ad group | os are paused or i | removed. Enable the | em to begin showir  | ng your ads.   |                    | Hide Learn more  |
| Create                      | Access and security Users Managers Security                              |                     |                    |                     |                     |                |                    | Not applicable 👻 |
| Campaigns<br>Coals<br>Coals | Email<br>digitaladsmoib@gmail.com<br>Access expires<br>Never             | n<br>•              |                    |                     |                     |                |                    |                  |
| Billing                     | Select account access level <ul> <li>hide detailed comparison</li> </ul> | C<br>Email only     | Billing            | Read only           | Standard            | Admin          |                    |                  |
|                             | View campaigns and use planning tools                                    |                     |                    | ~                   | ~                   | ~              |                    |                  |
| Admin                       | Edit campaigns                                                           |                     |                    |                     | ~                   | ~              |                    |                  |
|                             | View billing information                                                 |                     | $\checkmark$       | ~                   | ~                   | ~              |                    |                  |
|                             | Edit billing information                                                 |                     | $\checkmark$       |                     | ~                   | ~              |                    |                  |
|                             | View reports                                                             | ~                   |                    | ~                   | ~                   | ~              |                    |                  |

Step 5: Click the Send invitation blue button given at the bottom. User will receive the invitation in his email and accept the invitation to login in Google Ads account to view campaign data for billing verification.

|   | Access and security                    |            |         |           |          |       | Not applicable |
|---|----------------------------------------|------------|---------|-----------|----------|-------|----------------|
|   | Users Managers Security                |            |         |           |          |       |                |
|   | Select account access level            | $\cup$     | $\cup$  |           | $\cup$   | U     |                |
|   | hide detailed comparison               | Email only | Billing | Read only | Standard | Admin |                |
| s |                                        |            |         |           |          |       |                |
|   | View campaigns and use planning tools  |            |         | ~         | ~        | ~     |                |
|   | Edit campaigns                         |            |         |           | ~        | ~     |                |
|   | View billing information               |            | ~       | ~         | ~        | ~     |                |
|   | Edit billing information               |            | ~       |           | ~        | ~     |                |
|   | View reports                           | ~          |         | ~         | ~        | ~     |                |
|   | Edit reports                           |            |         | ~         | ~        | ~     |                |
|   | View users, managers and product links |            |         | ~         | ~        | ~     |                |
|   | Add email only users                   |            |         | ~         | ~        | ~     |                |
|   | Edit users, managers and product links |            |         |           |          | ~     |                |

## THANK YOU